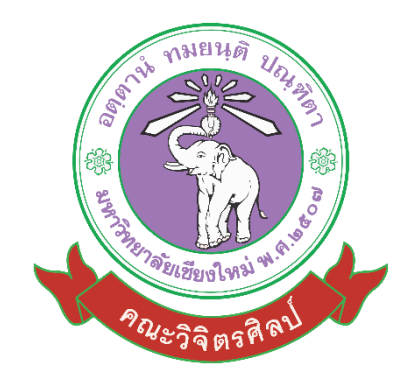

# คู่มือการปฏิบัติงาน

## กระบวนการออกแบบกราฟิกผ่านเว็บไซต์ Canva

นายยุทธนา สอนสิ่ม นักช่างศิลป์

หนวยเทคโนโลยีทางการศึกษาและสารสนเทศ งานบริการการศึกษาและพัฒนาคุณภาพนักศึกษา คณะวิจิตรศิลป มหาวิทยาลัยเชียงใหม่

### การจัดทำคู่มือการปฏิบัติงาน กระบวนการการออกแบบกราฟิกผ่านเว็บไซต์ Canva

#### ที่มาและความสำคัญ

คูมือปฏิบัติงานนี้ เปนคูมือการปฏิบัติงานของตำแหนงนักช่างศิลป์ที่เกี่ยวกับการผลิตสื่อในในรูปแบบ ต่างๆ เช่น การบันทึกภาพนิ่ง การบันทึกภาพเคลื่อนไหว การออกแบบและผลิตสื่อเพื่อสนับสนุนการเรียนการ สอนและการประชาสัมพันธ์กิจกรรมตาง ๆ ของคณะวิจิตรศิลป โดยคูมือจะนำเสนอขั้นตอนในการผลิตสื่อ กราฟิกดีไซน์ผ่านเว็บไซต์ Canva ไปจนถึงการนำสื่อไปใช้ในการประชาสัมพันธ์ เพื่อใช้เป็นแนวทางในการผลิต สื่อกราฟิกและช่วยให้เข้าใจกระบวนการจนนำไปสู่การประยุกต์ใช้งานต่อไป

#### วัตถุประสงค์

๑. เพื่อใช้เป็นคู่มือและแนวทางกระบวนการสร้างสื่อกราฟิกผ่านเว็บไซต์ Canva และนำไปประยุกต์ใช้ ให้เกิดประโยชน์ต่อหน่วยงานต่างๆ ให้มีประสิทธิภาพมากขึ้น

๒. เพื่อให้เข้าใจและรูปแบบในการออกแบบกราฟิกในรูปแบบที่เป็นปัจจุบันมากขึ้น และทำให้เกิด กระบวนการทำงานที่รวดเร็วและเป็นประโยชน์ต่อหน่วยงานในการนำไปต่อยอด

#### ประโยชนที่จะไดรับ

๑. ได่อำนวยความสะดวกในการปฏิบัติงาน ของเจ่าหน่าที่ หนวยเทคโนโลยีทางการศึกษาและ สารสนเทศ ของคณะวิจิตรศิลป มหาวิทยาลัยเชียงใหม

๒. ไดใชเปนแนวทางในการปฏิบัติงาน หนวยเทคโนโลยีทางการศึกษาและสารสนเทศ ของคณะวิจิตร
 ศิลป มหาวิทยาลัยเชียงใหม

#### ขอบเขต

คู่มือการปฏิบัติงานการออกแบบกราฟิกผ่านเว็บไซต์ Canva สำหรับผู้ปฏิบัติงานในหน่วยเทคโนโลยี ทางการศึกษาและสารสนเทศ รวมถึงผู้ใช้งานเว็บไซต์ Canva เพื่อทำสื่อกราฟิกดีไซน์ของหน่วยงานต่างๆ คณาจารย์ เจ้าหน้าที่ ในคณะวิจิตรศิลป์ โดยสามารถใช้เป็นแนวทางในการสร้างสื่อและนำไปใช้ในการ ประชาสัมพันธ์หรือประยุกต์ในงานต่างๆ ต่อไป

#### คำจำกัดความ

คำจำกัดความนี้ เพื่อใช้สำหรับการปฏิบัติงานในหน้าที่ที่รับผิดชอบ ตามภารกิจหน้าที่ ที่ได้รับ มอบหมาย และขั้นตอนการปฏิบัติงาน ตามขอบเขตงานการสร้างสื่อประชาสัมพันธ์ Canva หมายถึง เว็บไซต์สำหรับใช้เป็นเครื่องมือในการออกแบบสื่อชนิดต่างๆ **สื่อประชาสัมพันธ์** หมายถึง การออกแบบสื่อที่มีวัตถุประสงค์ในการประชาสัมพันธ์ ทำให้เกิดการรับรู้ ข้อมูลผ่านสื่อนั้นๆ

**การออกแบบสื่อกราฟกดีไซน** หมายถึง การออกแบบสื่อประเภทหนึ่ง ไมวาจะเปน สิ่งพิมพ สื่อดิจิทัล โปสเตอร์ แผนพับ โลโกการออกแบบตัวอักษร การวาดภาพประกอบ การจัดองคประกอบ ฯลฯ

**แถบเครื่องมือ** หมายถึง เครื่องมือที่ผู้ใช้งานสามารถเลือกใช้ให้เกิดความสะดวก แบ่งออกเป็น หมวดหมู่เครื่องมือเพื่อง่ายต่อการค้นหาและใช้งาน

อาร์ตบอร์ด หมายถึง พื้นที่ของการออกแบบ ซึ่งกำหนดขนาดตามการใช้งานต่างๆ

เทมเพลต หมายถึง ธีมและเนื้อหาบางอย่างสำหรับวัตถุประสงค์เฉพาะมีองค์ประกอบการออกแบบที่ ทำงานร่วมกัน (สี ฟอนต์ พื้นหลัง เอฟเฟ็กต์) พร้อมกับสไลด์ตัวอย่างและเนื้อหาต้นแบบที่คุณเพิ่มเพื่อบอกเล่า เรื่องราว

**อัพโหลด** หมายถึง การนำเข้าข้อมูลไปยังเว็บไซต์ เพื่อใช้งานข้อมูลนั้นๆ เช่น รูปภาพ วิดีโอ ไฟล์เสียง เป็นต้น

**ดาวน์โหลด** หมายถึง การส่งออกข้อมูลจากเว็บไซต์เพื่อนนำข้อมูลนั้นไปใช้งานต่อ สามารถกำหนด รูปแบบไฟล์ในการการส่งออกข้อมูลนั้นๆ ได้

**เว็บไซต์** หมายถึง หน้าเว็บเพจที่จัดทำขึ้น เพื่อนำเสนอข้อมูลต่างๆ ผ่านทางคอมพิวเตอร์และ อินเทอร์เน็ต

**วัตถุ** หมายถึง สิ่งที่สร้างขึ้นหรืออัพโหลดลงเว็บไซต์ เพื่อที่จะใช้งานต่อไปในการปรับแต่งกราฟิก คณะ หมายถึง คณะวิจิตรศิลป มหาวิทยาลัยเชียงใหม

#### กระบวนการ

๑.เข้าเว็บไซต์ <u>www.canva.com</u> ทำการลงชื่อเข้าใช้งาน เลือกดำเนินการต่อด้วย Microsoft กรอกอีเมลล์และรหัสประจำตัวของมหาวิทยาลัยเชียงใหม่

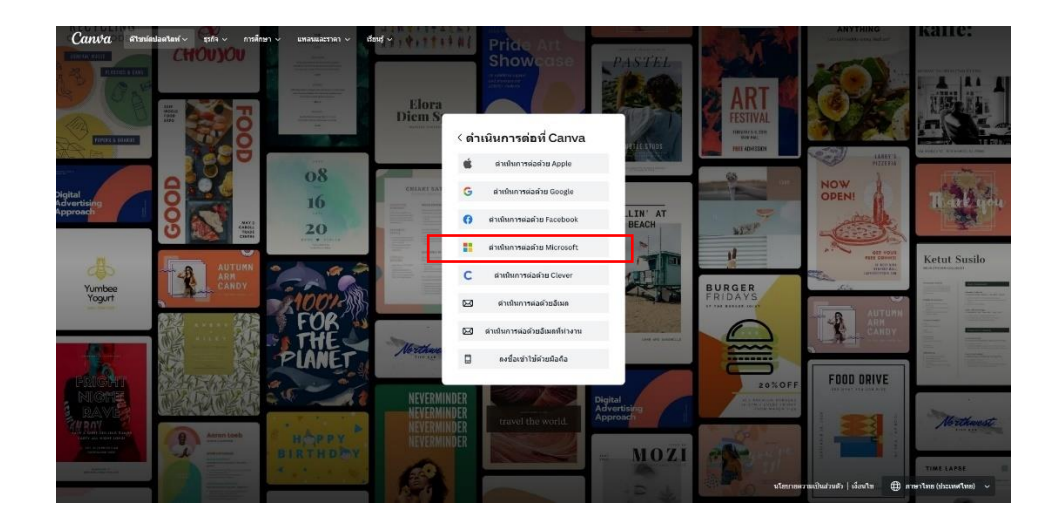

๒. ทำการคลิกที่สร้างดีไซน์ด้านมุมขวาบน เพื่อทำการสร้างหน้าอาร์ตบอร์ดงานออกแบบ จากนั้น
 เลือกการสร้างตามที่ต้องการนำไปใช้ เช่น พรีเซนเทชั่น Facebook โพสต์ ใบปลิว เป็นต้น เว็บไซต์จะทำการ
 สร้างหน้าอาร์ตบอร์ดตามที่เลือกใช้ขึ้นมา เพื่อใช้เป็นพื้นที่ในการออกแบบกราฟิก

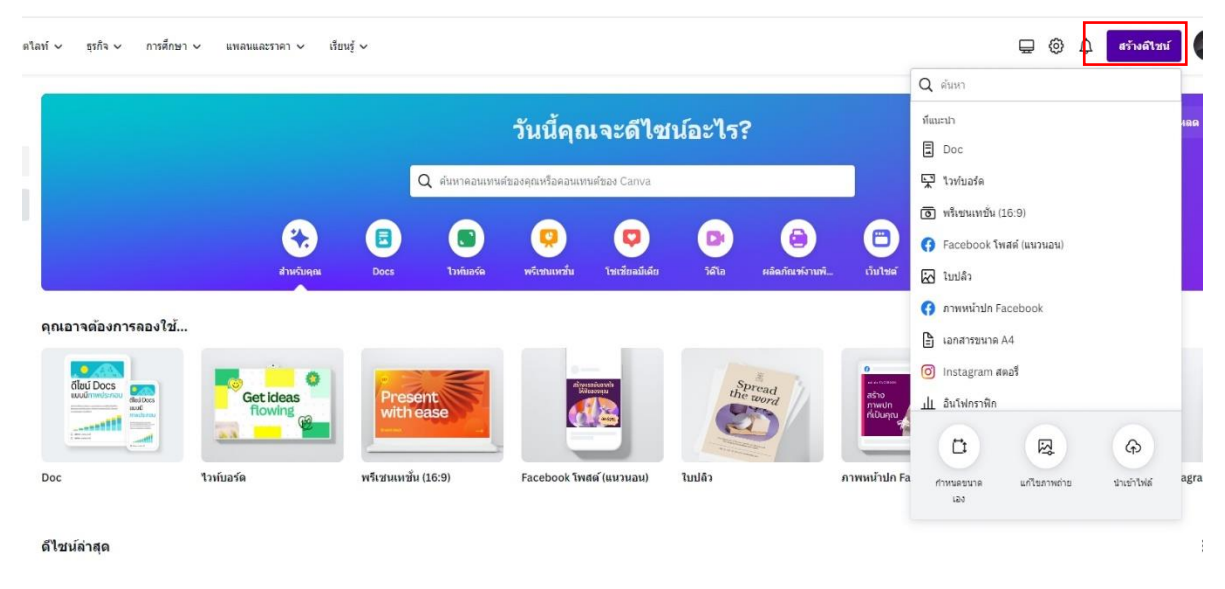

ภาพแสดงตัวเลือกในการสร้างดีไซน์

๒.๑ เมื่อเลือกสร้างหน้าอาร์ตบอร์ดออกมาแล้วนั้น เครื่องมือต่างๆ ในเว็บไซต์จะปรับเปลี่ยน ไปตามอาร์ตบอร์ดที่เลือก ให้มีความเหมาะสมกับงานที่จะทำการออกแบบ

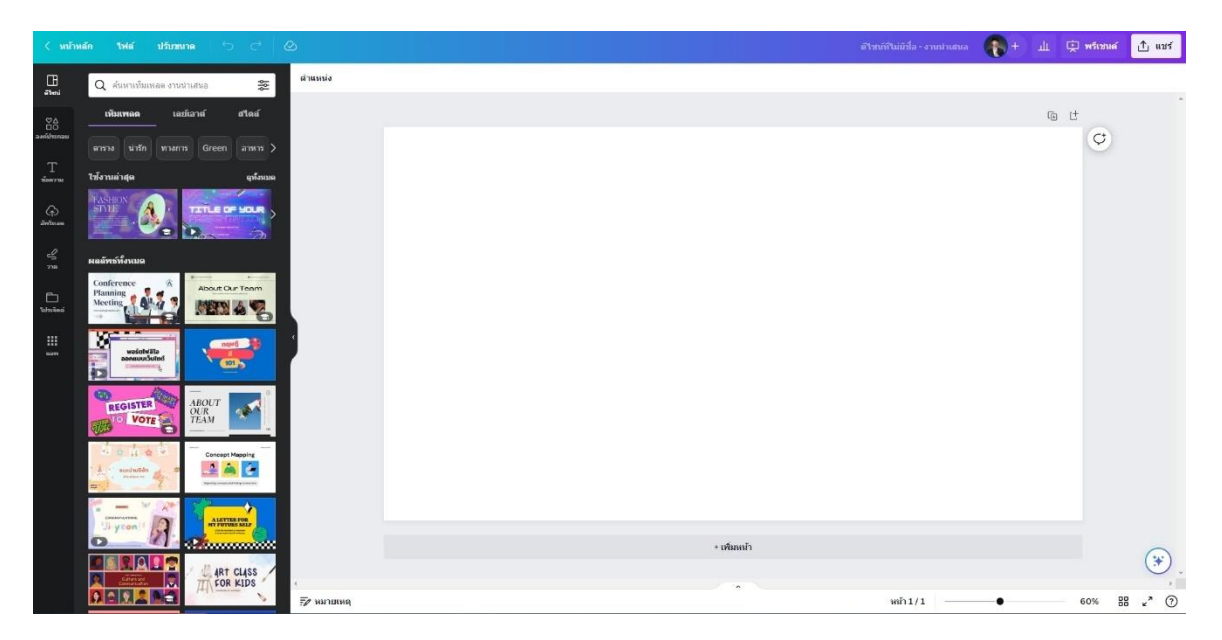

ภาพแสดงอาร์ตบอร์ดเมื่อเลือกเครื่องมือพรีเซนเทชั่น

๓. ทำการเลือกแถบเครื่องมือด้านซ้ายของอาร์ตบอร์ด เพื่อทำการออกแบบกราฟิก โดยเลือก**แถบ เครื่องมือดีไซน์** เมื่อคลิกแถบเครื่องมือจะแสดงเท็มเพลต ซึ่งเป็นเท็มเพลตในการออกแบบสามารถเลือกใช้ แบบตามความต้องการ

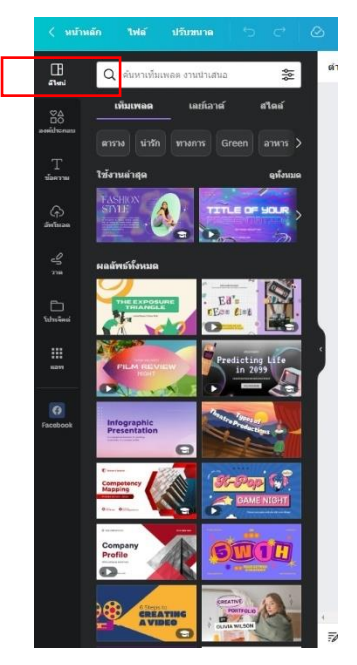

รูปภาพแสดงแถบเครื่องมือเมื่อกดเลือกแถบเครื่องมือดีไซน์

๔. เมื่อทำการเลือกเท็มเพลตเสร็จแล้ว ให้ทำการเลือกแถบเครื่องมือองค์ประกอบ ซึ่งใช้สำหรับสร้าง
 วัตถุรูปร่างต่างๆ เช่น ลูกศร รูปทรง รูปภาพประกอบ วัตถุที่ใช้ตกแต่ง เป็นต้น โดยสามารถใช้ควบคู่กับแถบ
 เครื่องมือข้อความ ที่จะเป็นเพิ่มข้อความเข้าไปในอาร์ตบอร์ด รวมถึงการออกแบบข้อความให้มีความสวยงาม

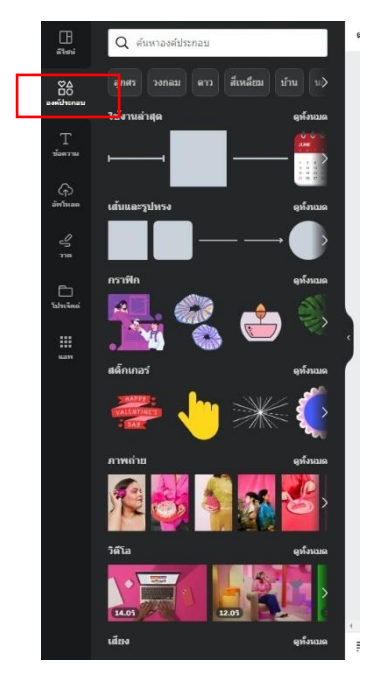

รูปภาพแสดงแถบเครื่องมือองค์ประกอบ

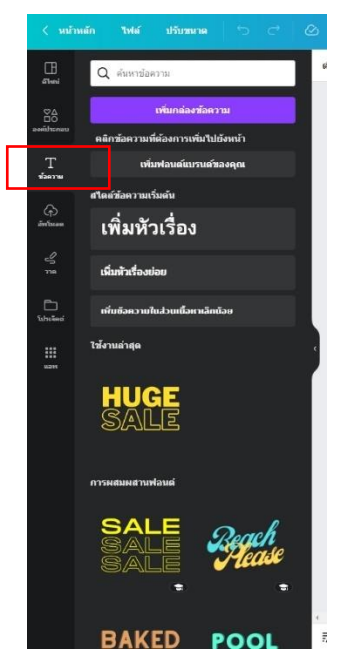

รูปภาพแสดงแถบเครื่องมือข้อความ

๕. **แถบเครื่องมืออัพโหลด** จะใช้ในการอัพโหลดรูปภาพจากเครื่องคอมพิวเตอร์และอื่นๆ เข้าสู่เว็บไซต์ เพื่อสามารถใช้ในการออกแบบ หากทำการอัพโหลดแล้วรูปภาพนั้นจะยังคงอยู่ในแถบเครื่องมืออัพโหลดต่อไป โดยจะสามารถเลือกใช้รูปภาพนั้นซ้ำได้อีก แถบเครื่องมือวาดจะใช้ในการวาดแบบอิสระสามารถเลือกแบบเส้น สี ได้ตามต้องการ

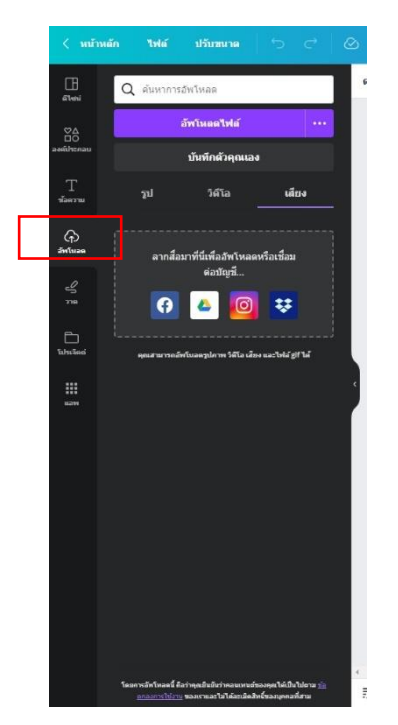

รูปภาพแสดงแถบเครื่องมืออัพโหลด

๕.๑ **การตกแต่งรูปภาพ** เมื่อทำการอัพโหลดรูปภาพด้วยแถบเครื่องมืออัพโหลดแล้ว จะ สามารถทำการตกแต่งรูปภาพได้ ด้วยการคลิกที่รูปภาพ 1 ครั้ง จะมีเครื่องมือตกแต่งภาพถ่ายปรากฏขึ้นมาตรง แถบด้านบน

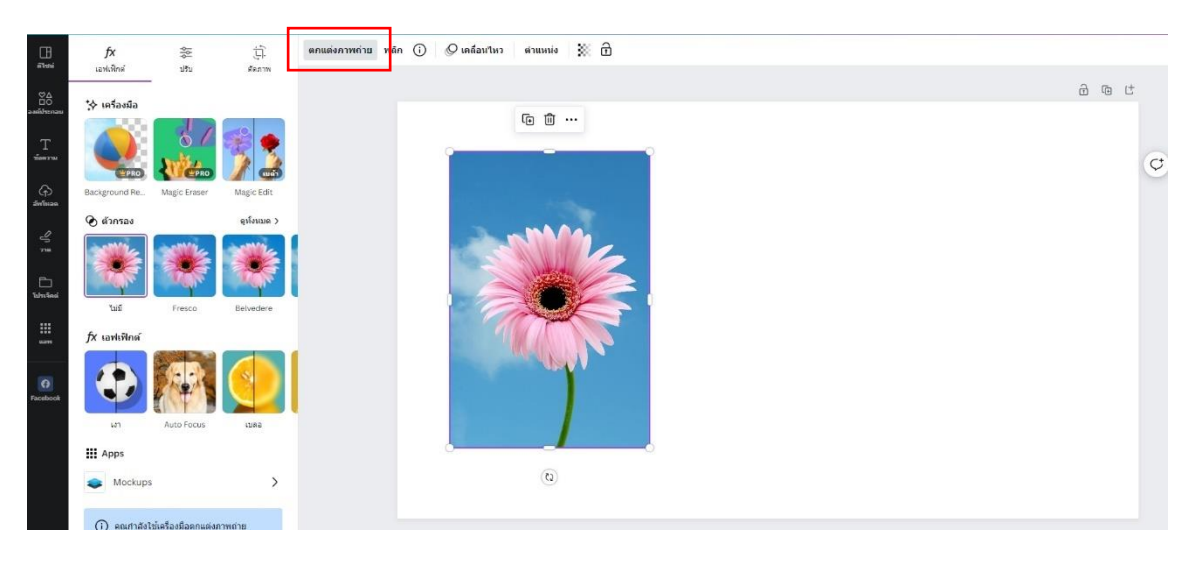

รูปภาพแสดงเครื่องมือการตกแต่งรูปภาพ

๕.๒ การลบพื้นหลังรูปภาพ เมื่อทำการคลิกที่เครื่องมือการตกแต่งรูปภาพแล้วจะปรากฏ เครื่องมือด้านซ้ายให้ทำการกดที่เครื่องมือ Background Remover เพื่อทำการลบพื้นหลังรูปภาพออก หากยัง ไม่พอใจกับการลบพื้นหลังสามารถกดเข้าไปในเครื่องมือ Background Remover อีกครั้งพื้นทำการแก้ไขการ ลบพื้นหลังด้วยตัวเอง

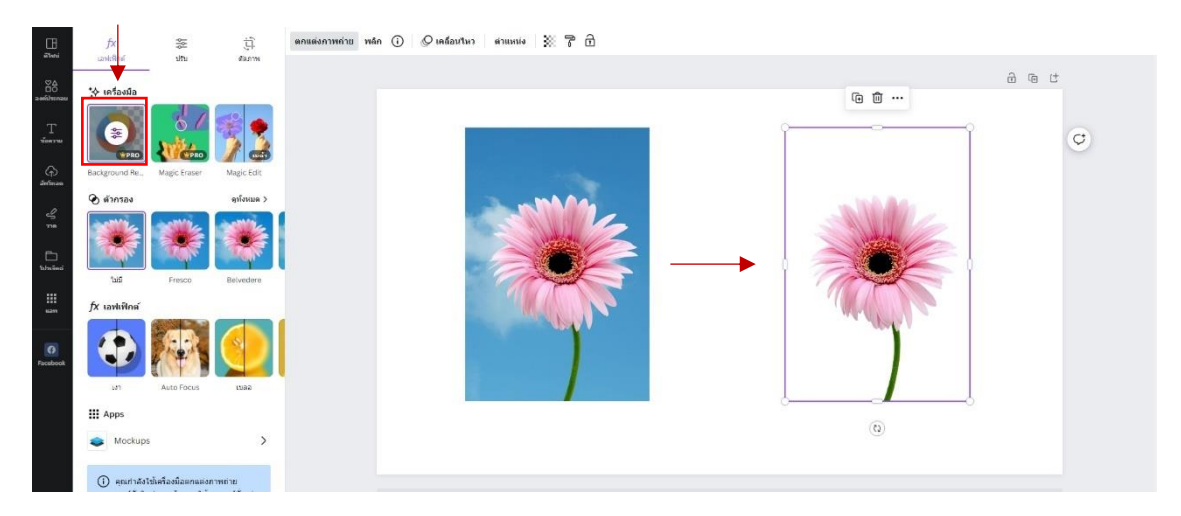

รูปภาพแสดงการลบพื้นหลังของรูปภาพ

๕.๓ การลบวัตถุออกจากรูป เครื่องมือจะอยู่ถัดจากการลบพื้นหลัง ให้ทำการคลิกไปที่ เครื่องมือ Magic Eraser จากนั้นคลิกค้างไว้แล้วทำการระบายไปยังวัตถุที่ต้องการลบ กดดำเนินการต่อเมื่อ ระบายวัตถุเสร็จสิ้นแล้ว เครื่องมือจะทำการลบวัตุออกเหลือเพียงแต่พื้น

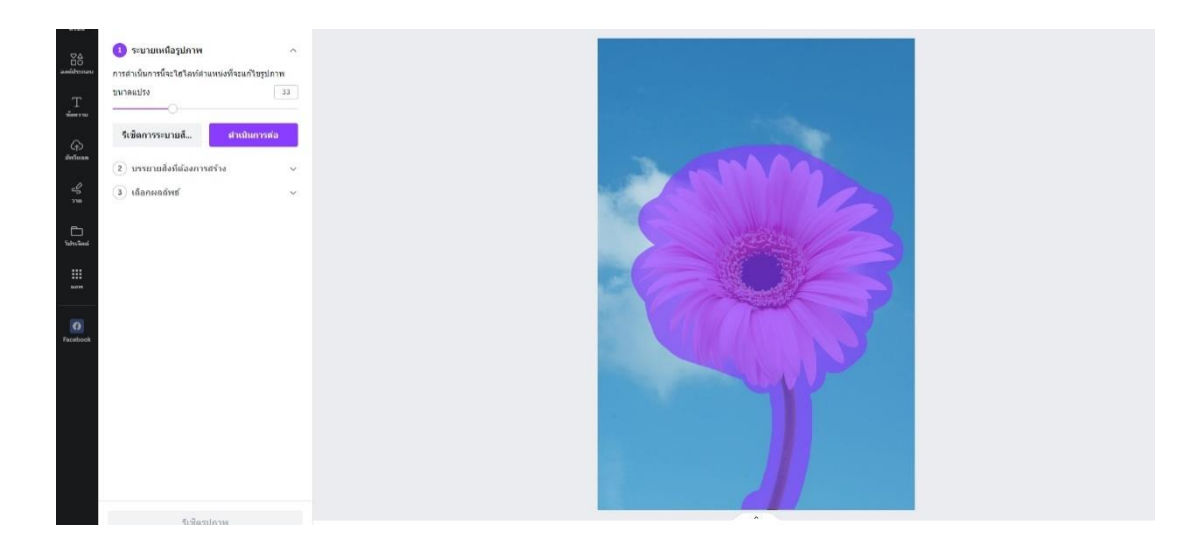

รูปภาพแสดงการระบายครอบวัตถุที่ต้องการลบ

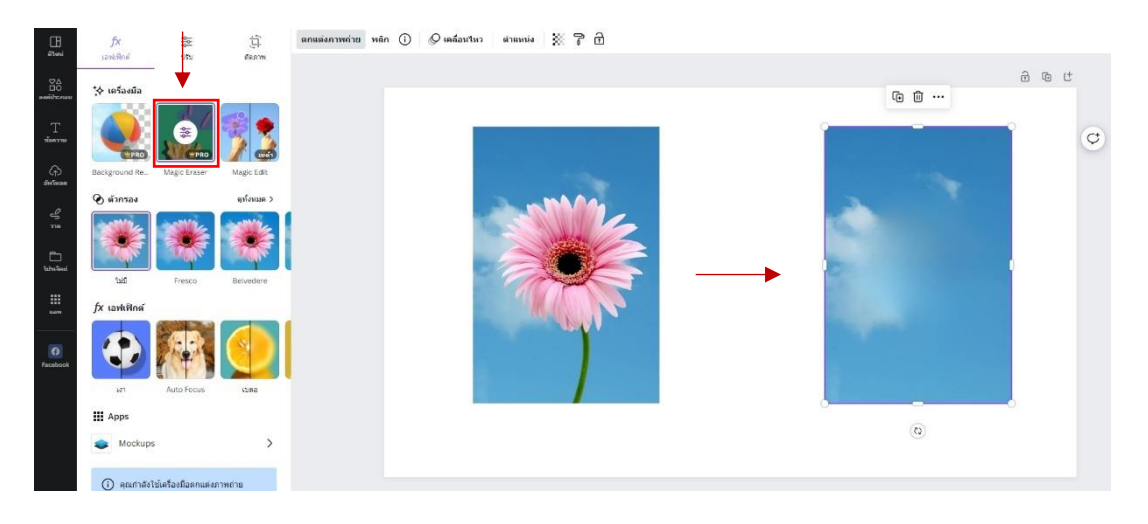

รูปภาพแสดงการลบวัตถุ

๕.๔ การเปลี่ยนแปลงวัตถุ เครื่องมือจะอยู่ถัดจากการลบวัตถุ ให้ทำการคลิกไปที่เครื่องมือ Magic Edit จากนั้นคลิกค้างไว้แล้วทำการระบายไปยังวัตถุที่ต้องการแก้ไขเปลี่ยนสิ่งอื่น กดดำเนินการต่อเมื่อ ระบายวัตถุที่เสร็จสิ้นแล้ว

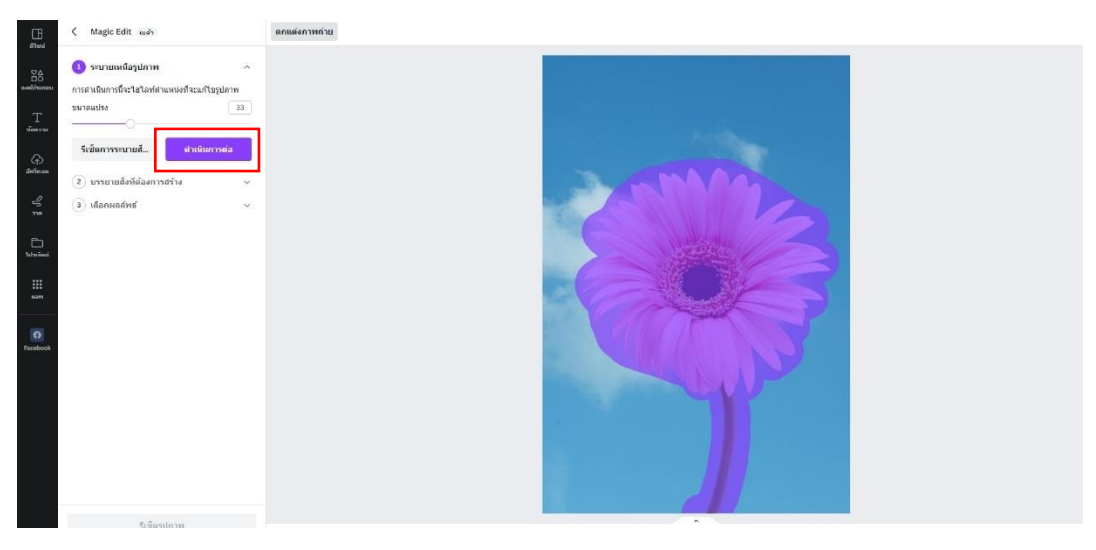

รูปภาพแสดงการระบายครอบวัตถุที่ต้องการลบ

ทำการกรอกสิ่งที่เราต้องการให้เครื่องมือเปลี่ยนลงไปในช่องที่มีให้ หลังจากนั้นให้คลิกที่สร้าง AI จะทำการเปลี่ยนวัตถุไปตามที่เรากรอกไว้ และสามารถเลือกสิ่งที่ AI สร้างมาได้ตามที่ต้องการ

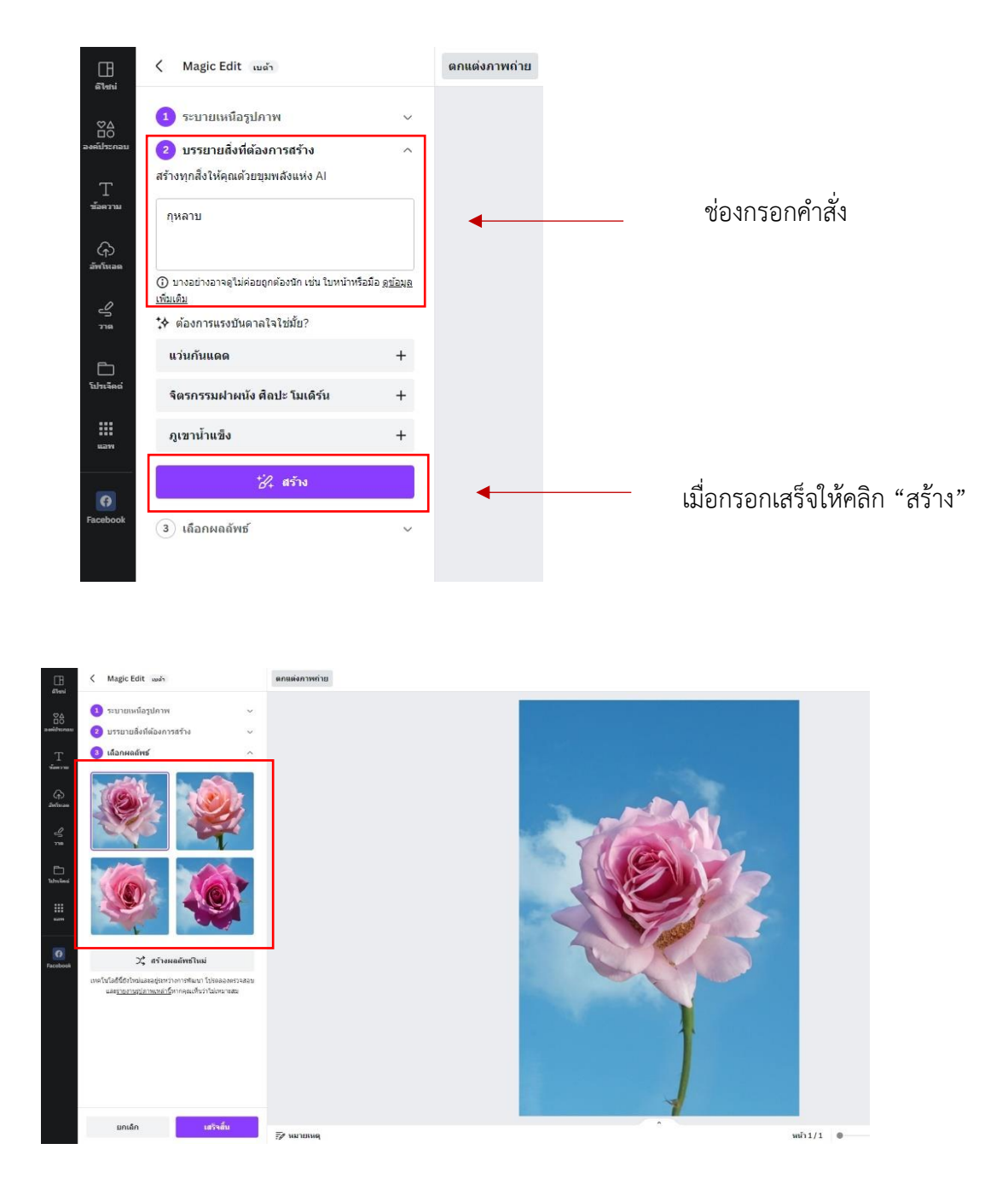

รูปภาพแสดงการวัตถุใหม่ให้เลือกตามคำสั่งที่กรอกไว้

๕.๕ **เครื่องมือตัวกรอง** จะอยู่ถัดลงมาจากเครื่องมือ ใช้เพื่อทำให้แต่งรูปภาพที่อัพโหลดให้มีสี หรือโทนตามที่เราต้องการ สามารถเลือกปรับตามที่เครื่องมือมีให้หรือแก้ไขด้วยตัวเองด้วยการปรับแต่งเพิ่มเติม ได้ด้วยเช่นกัน

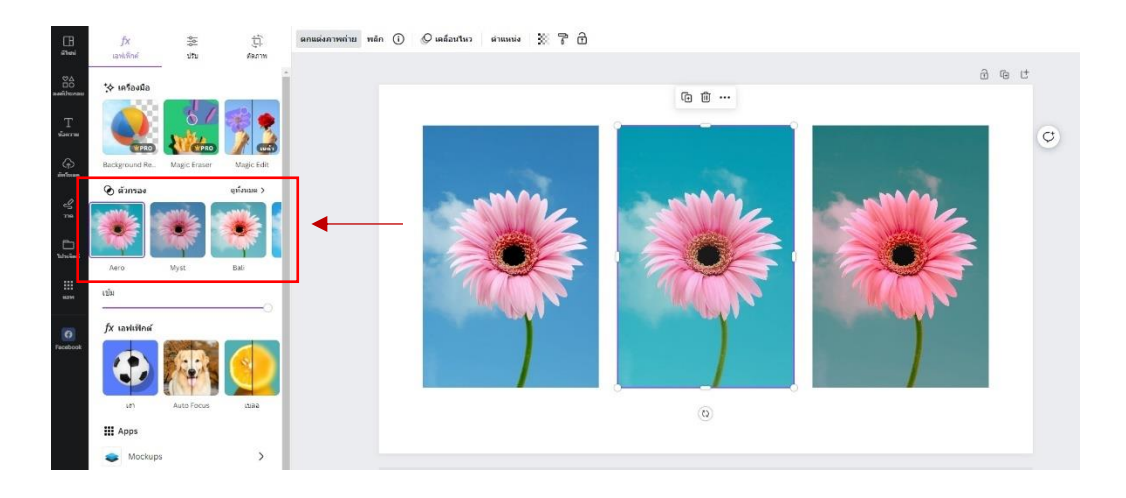

รูปภาพแสดงการปรับโทนสีตามเครื่องมือตัวกรอง

๕.๖ **เครื่องมือเอฟเฟ็กต์** จะอยู่ถัดลงมาจากเครื่องมือตัวกรอง ใช้เพื่อตกแต่งรูปภาพที่เราอัพ โหลดเอฟเฟ็กต์ลูกเล่น เช่น การใส่เงา การทำให้ภาพมีความเบลอหลัง หรือทำให้ภาพเป็นสีขาวดำ เป็นต้น ซึ่ง สามารถเลือกตามที่เครื่องมีมีให้ใช้หรือปรับแต่งเพิ่มเติมตามที่ต้องการ

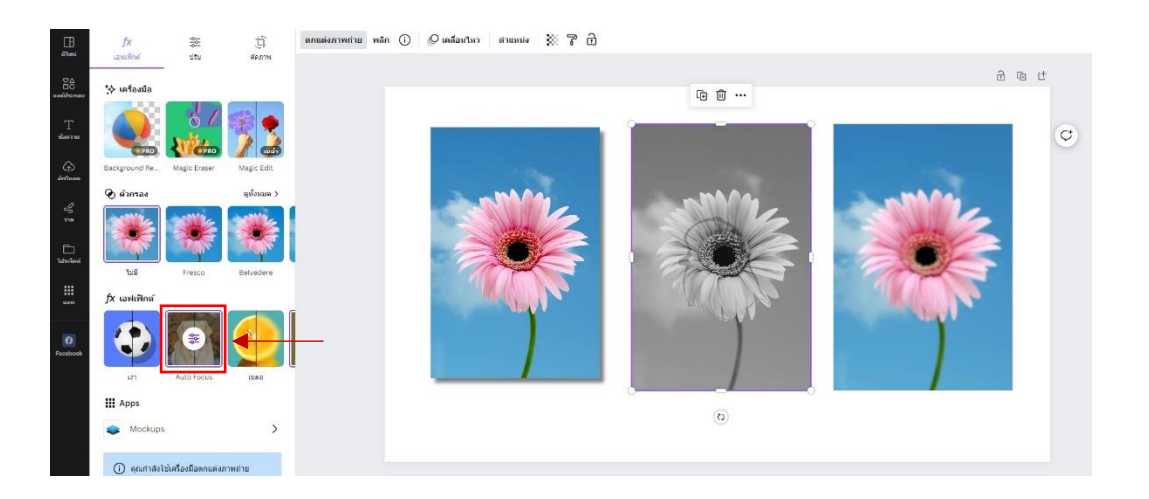

รูปภาพแสดงการใส่เอฟเฟ็กต์รูปภาพ

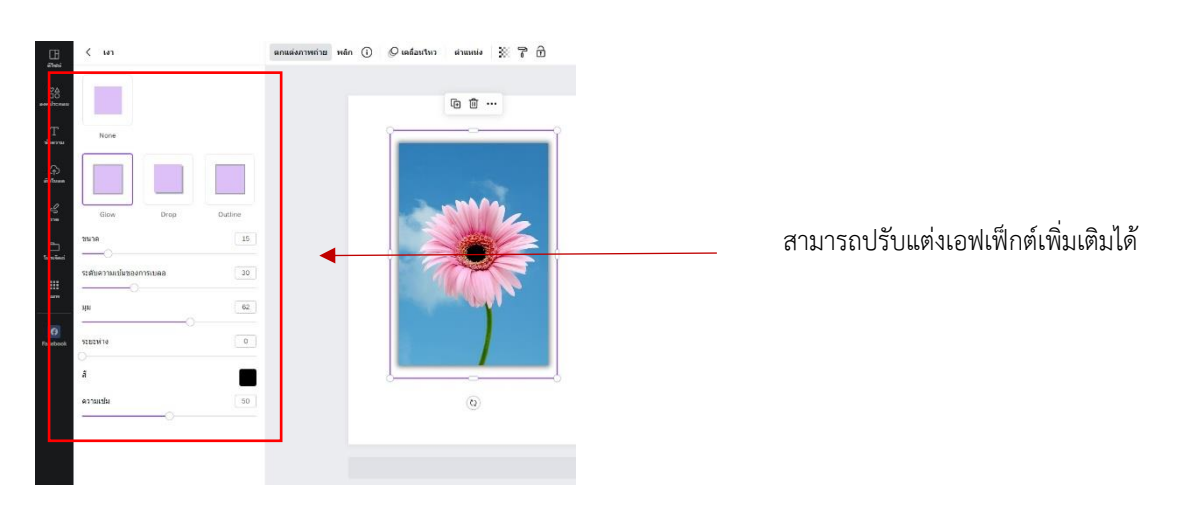

๖. **แถบเครื่องมือวาด** จะใช้ในการวาดแบบอิสระสามารถเลือกแบบเส้น สี ได้ตามต้องการ

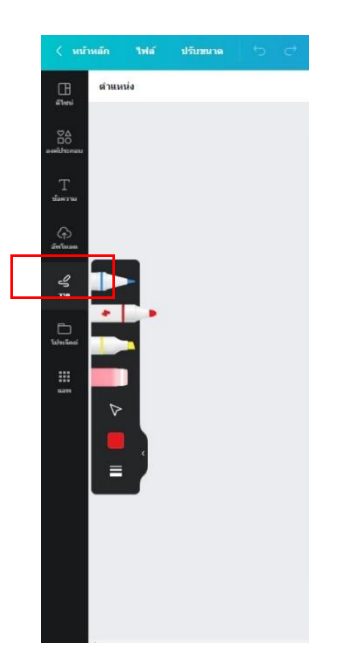

รูปภาพแสดงแถบเครื่องมือวาด

๗. เมื่อทำการออกแบบเสร็จสิ้นแล้วให้เลือกแถบเครื่องมือขวาด้านบน เพื่อนำไปใช้งาน เช่น **การพรี** เซนเทชั่นแบบเต็มจอภาพ การแชร์ลิงค์ไปให้ผู้อื่น และการดาวโหลดในรูปแบบของไฟล์ต่างๆ เพื่อนำไปใช้งาน

| ด้ไขบกี่ไม่มีชื่อ - | งามนำแสมอ 💦 + ⊥่⊥ 💭 พรีเซ<br>แชร์ดีไชน์นี้<br>บุคคลที่มีสิทธ์เข้าถึง แก้ไข<br>เพิ่มผู้คน กรุ๊ป หรือชั้นเรียนของคุณ<br>เพิ่มผู้คน กรุ๊ป หรือชั้นเรียนของคุณ<br>เชิ +<br>ถึงก์การทำงานร่วมกัน                                                                                                    | นด์ 🕐 แชร์                         | —— เครื่องมือนำเสนอพรีเซนเทชั่น                      |
|---------------------|----------------------------------------------------------------------------------------------------|------------------------------------|------------------------------------------------------|
|                     | <ul> <li>คุณแท่านั้นที่เข้าถึงได้</li> <li>ศัสนอกธิงก์</li> <li>โ</li> <li>โ</li> <li>โ</li> <li>โ</li> <li>โ</li> <li>โ</li> <li>โ</li> <li>โ</li> <li>โ</li> <li>โ</li> <li>โ</li> <li>โ</li> <li>โ</li> <li>1</li> <li>1<th>•<br/>•</th><th rowspan="2"> เครื่องมือสำหรับแชร์ลิงค์<br/>โดยสามารถกำหนดการรับได้</th></li></ul> | •<br>•                             | เครื่องมือสำหรับแชร์ลิงค์<br>โดยสามารถกำหนดการรับได้ |
|                     | เท็มเพลดแบรนด์ พรีเขนต์ การมอบหมายงา<br>↓ ดาวน์โหลด<br>● แชร์บนโซเซียล<br>↓<br>พิมพ์ดีใชน์ของคุณ                                                                                                    | าน อิงก์สำหรับอุ<br>เท่านั้น > > > |                                                      |

๘. เครื่องมือดาวน์โหลด สามารถเลือกประเภทไฟล์ที่เราต้องการดาวน์โหลดออกจากเว็บไซต์เพื่อใช้ งานในรูปแบบต่างๆได้ เช่น ไฟล์รูปภาพ Jpeg ไฟล์รูปภาพแบบตัดพื้นออก PNG เป็นต้น และยังสามารถ กำหนดขนาดของไฟล์ที่เราดาวน์โหลดได้อีกด้วยเพื่อการใช้งานภาพที่คมชัด

| ดีไชน์ที่ไม่มีชื่อ - ง | านน่าเสนอ 🌎 + 🏦 🗭 พรีเซนต์ 🚹                                          | แชร์ |
|------------------------|-----------------------------------------------------------------------|------|
|                        | < ดาวน์โหลด                                                           |      |
|                        | ประเภทไฟล์                                                            |      |
|                        | PNG (faurat)                                                          | ~    |
|                        | ขนาด ×                                                                | 1    |
|                        | <br>1,920 × 1,080 พิกเซล                                              | *    |
|                        | 🔲 แบ็คกราวน์โปร่งใส                                                   | *    |
|                        | 🔲 ไฟล์บีบอัด (คุณภาพต่ำ)                                              | ₩    |
|                        | ดีใชน์ของคุณว่างเปล่า ลองเพิ่มองค์ประกอบบางส่วนก่อนทำการ<br>ดาวน์โหลด |      |
|                        | 🗌 บันทึกการตั้งด่าการดาวน์โหลด                                        |      |
|                        | ดาวน์โหลด                                                             |      |
|                        |                                                                       |      |
|                        |                                                                       |      |

รูปภาพแสดงเครื่องมือในการดาวน์โหลด

ข้อเสนอแนะ/ เทคนิคในการปฏิบัติงาน/ ปัญหาอุปสรรค แนวทางในการแก้ไขและพัฒนางาน

| ข้อเสนอแนะ/ เทคนิคในการปฏิบัติงาน/                 | แนวทางในการแก้ไขและพัฒนางาน                            |
|----------------------------------------------------|--------------------------------------------------------|
| ปัญหาอุปสรรค                                       |                                                        |
| ๑. การออกแบบผ่านเว็บไซน์จำเป็นต้องใช้              | ควรเชื่อมต่ออินเตอร์เน็ตทุกครั้งที่มีการใช้งานเพราะ    |
| อินเตอร์เน็ตในการใช้งานตลอดเวลา                    | เว็บไซต์จะทำการบันทึกการทำงานให้ตลอดเวลาการ            |
|                                                    | ใช้งาน                                                 |
| ๒. เมื่อมีการแชร์ลิงค์ให้ผู้อื่นแบบสามารถแก้ไขได้  | ควรเช็คให้แน่ใจทุกครั้งเมื่อจะทำการแชร์ลิงค์ให้ผู้อื่น |
| ปลายทางที่ได้รับลิงค์จะสามารถเข้ามาแก้ไขงาน        | หากไม่ต้องการให้แก้ไขได้ ให้เลือกการแชร์ลิงค์แบบ       |
| กราฟิกร่วมกันได้                                   | สามารถดูได้เท่านั้น                                    |
| ๓. หากมีการใช้เครื่องมือแล้วไม่ได้ตามที่ต้องการให้ | ควรศึกษาคีย์ลัดที่จำเป็นต่อการใช้งานเพิ่มเติม จะ       |
| ใช้คีย์ลัดบนคีย์บอร์ด Ctrl + Z เพื่อทำการย้อนกลับ  | ช่วยให้ทำงานได้เร็วยิ่งขึ้น                            |
| หากต้องการเพิ่มวัตถุ ให้กด Alt แล้วคลิกลากวัตถุ    |                                                        |
| นั้น จะทำการสร้างวัตถุเพิ่ม                        |                                                        |